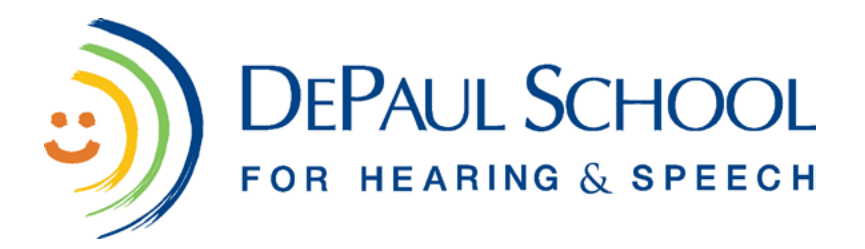

## Accessing Your Kids A-Z Account and Your Teacher's Assignments

Kids A-Z is one of programs you can use read e-books from home. Just follow the directions below! We've included pictures to help you. If you or your parents/guardians have any questions, email Miss Lindsey at Id@depaulhearingandspeech.org

1. Go to (or click the link:) https://www.kidsa-z.com/main/Login

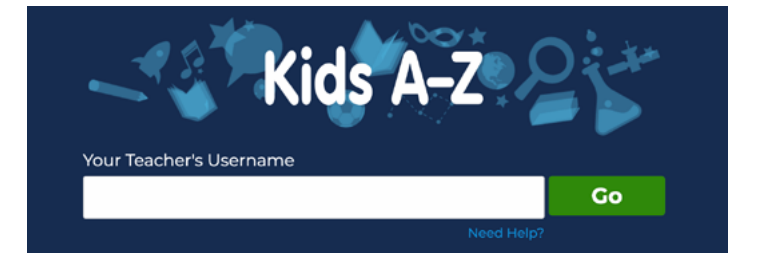

2. In the box that says "Your Teacher's Username," type in "**depaulteacher**" and click "Go" to log in.

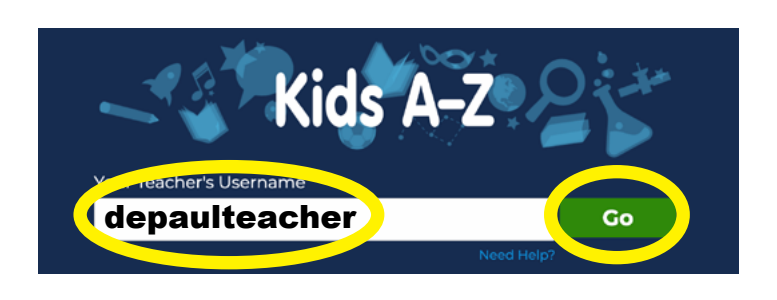

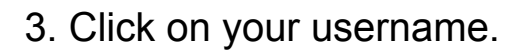

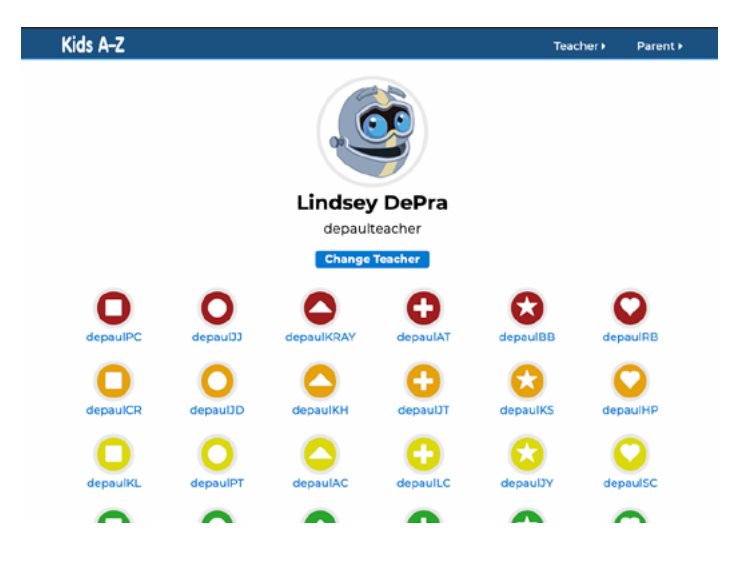

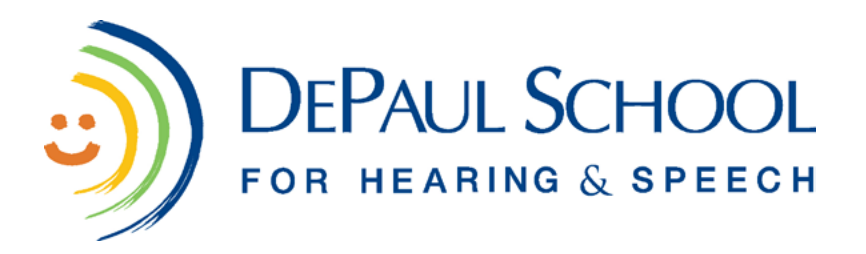

## Accessing Your Kids A-Z Account and Your Teacher's Assignments (continued)

4. Click on your password picture and then click "Go."

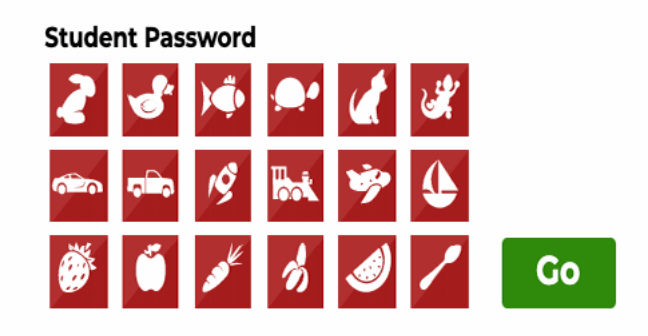

Change Student

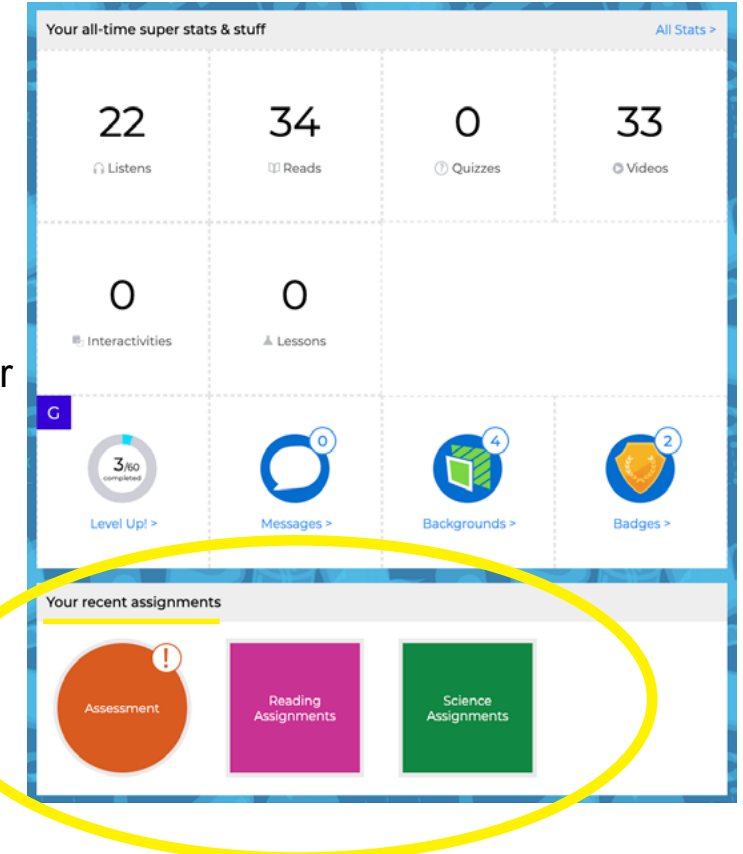

5. Go to the bottom of the page. Here you will see your assignments from your teacher. Click on the shape to access them.